# SEND SIKKER E-POST TIL OS

# Sådan sender du en sikker (krypteret og signeret) e-post til Danmarks Statistiks valgenhed

Du kan sende e-post med digital signatur Danmarks Statistiks valgenhed via vores valgpostkasse. Det kræver dog, at du selv har bestilt og installeret en digital signatur fra Danlds hjemmeside.

Hvis du vil være helt sikker på, at ingen uvedkommende læser din e-post på 'vejen' kræver det desuden, at du sender e-posten i krypteret form. For at kunne sende krypteret til ministeriets valgenhed skal du have valgenhedens certifikat tilføjet til dit mailprogram.

## Sådan bestiller du din egen digitale signatur hos TDC

Du kan gratis bestille din digitale signatur på DanID's hjemmeside.

Du kan også på DanID's hjemmeside læse mere om installation og om kravene til din pc.

## Sådan får du valgenhedens certifikat tilføjet til dit mailprogram

Du kan hente Danmarks Statistiks certifikat direkte fra linket herunder under pkt. 1 eller 2, afhængigt af, hvilket postprogram du benytter. Du kan også fremsøge certifikatet på Den offentlige certifikatdatabase, og derefter importere det til dit mailprogram.

På den side, du får frem, bliver du under "Søgeoplysninger" bedt om at "Indtaste e-mail adresse". Indtast valg@dst.dk

Du får nu følgende skærmbillede frem:

### Vejledning til søgeresultater

Dette ikon vises, hvis certifikatet er gyldigt

X Dette ikon vises, hvis certifikatet er spærret eller udløbet

Klik på dette ikon ud for at se flere oplysninger om certifikatet

붙 Klik på dette ikon for at hente certifikatet. Dette kan bruges til import i mailprogrammer fra Netscape og Mozilla.

🚔 Klik på dette ikon for at hente certifikat som en kontaktperson. Dette kan bruges til import i mailprogrammer fra Microsoft.

Du kan få mere hjælp til at bruge sikker e-mail på DanIDs supportsider.

| Navn                                     | E-mail      |   |   |          |  |
|------------------------------------------|-------------|---|---|----------|--|
| Danmarks Statistik - Indberetning - valg | valg@dst.dk | 2 | 1 | <u> </u> |  |

Du skal nu klikke på ikonet, der forestiller en skrå pil.

Der åbnes et såkaldt visitkort (i postprogrammet Outlook kaldes visitkortet for vCard). Visitkortet indeholder udover ministeriets stamoplysninger også ministeriets certifikat (certifikatet kan ses under fanen 'Beviser' i visitkortet).

Gem visitkortet i dit postprogram. Såfremt du anvender postprogrammet Outlook gøres dette ved at klikke på "Gem og luk", hvorefter visitkortet vil være tilføjet i din liste over kontaktpersoner. Nu er certifikatet installeret i dit postprogram og du kan begynde at anvende din digitale signatur til at sende og modtage sikker e-post til ministeriet.

### Lidt mere om, hvordan den digitale signatur fungerer.

Du kan vælge enten at sende en e-post signeret, eller at sende den signeret og krypteret.

#### Signeret

Hvis du vælger kun at sende e-posten signeret betyder det, at modtageren kan være sikker på, at den er sendt fra netop dig, og at den ikke er ændret undervejs, men da den ikke er krypteret kan den i princippet have været læst af uvedkommende på vejen fra dig til modtageren.

## Signeret og krypteret

Hvis du derimod vælger at sende e-posten både signeret og krypteret betyder det selvsagt, at der også er sikkerhed for, at den ikke har været læst af uvedkommende.

For nærmere vejledning i, hvorledes du signerer og krypterer dine e-post-meddelelser med den digitale signatur henvises til vejledningen for lige præcis dit postprogram, eller til DanIDs supportside, hvor der er vejledning i anvendelse af certifikater i forskellige postprogrammer.

#### Kontakt

Du er velkommen til at kontakte Helle Stender, IT-Center, hvis du har spørgsmål.

Danmarks Statistik kan dog ikke hjælpe med teknisk support til digital signatur, i stedet henvises til DanIDs supportsider.